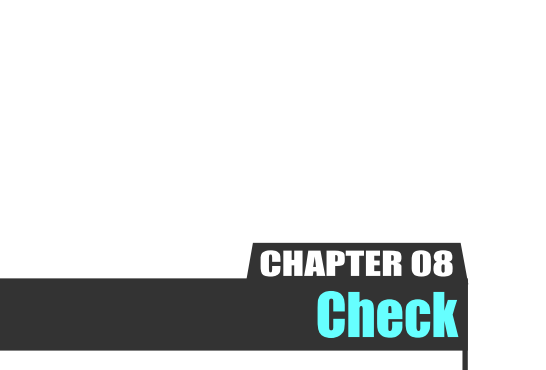

## セリ進行状況を確認する

▶ 確認する

オークション当日のセリ進行状況がリアルタ イムに参照可 「〇レーン、今何番?」が瞬時に確認でき ます

Ver.20210630-007

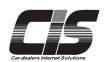

## 【操作方法】

検討車両のセリ進行状況を確認する

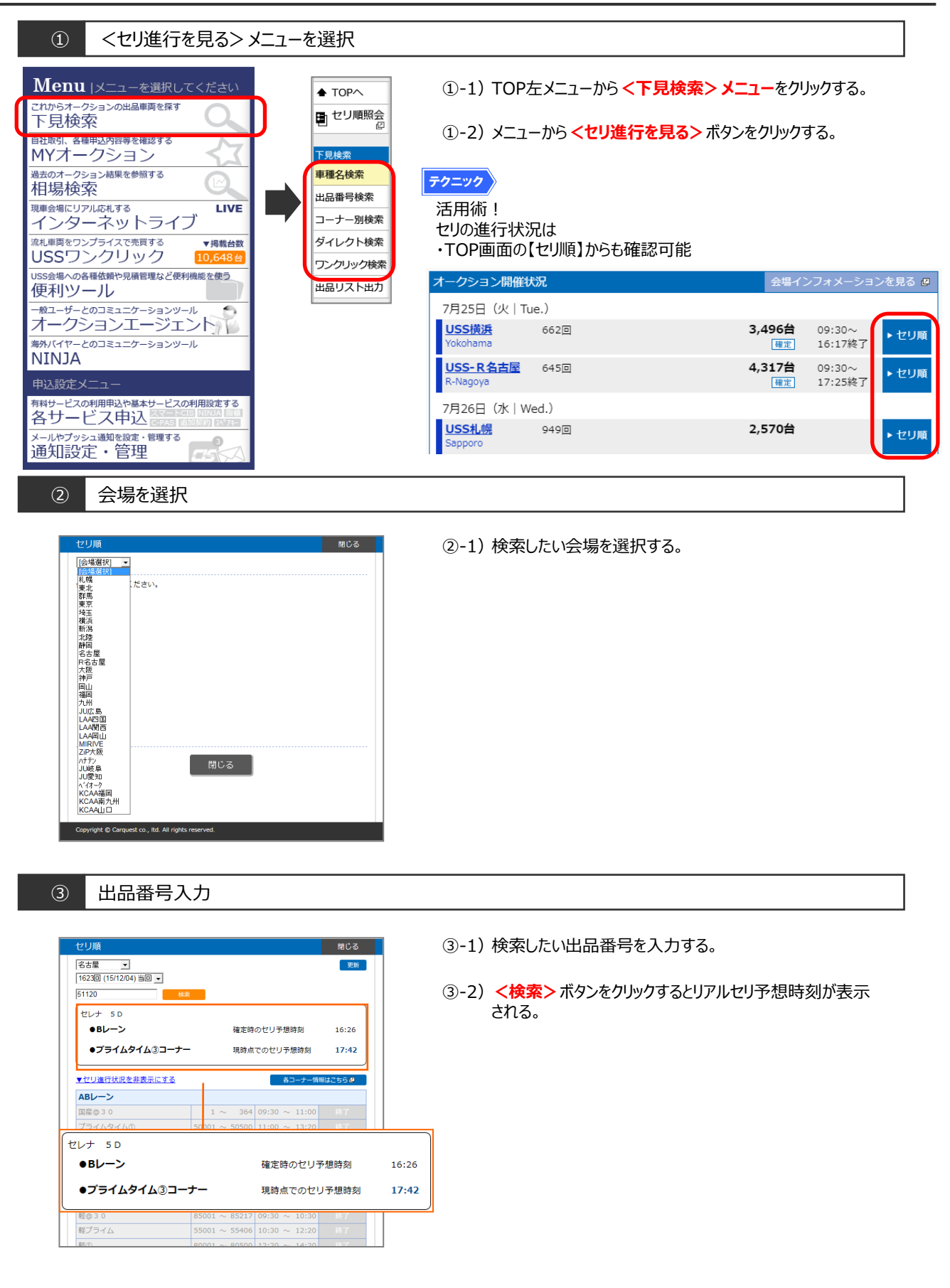